## 桃園市政府教育局

111年度「各級公立學校及幼兒園共用性差勤系統 功能新增服務-加班餘數併計及勞基法人員加班以 分計」

# 教育訓練手冊

# 中華民國111年02月

# 目錄

| 1.1  | 人員類別設定     | 3  |
|------|------------|----|
| 1.2  | 加班申請單      | 4  |
| 1.3  | 加班資料補登     | 6  |
| 1.4  | 申請加班費      | 7  |
| 1.5  | 加班費核銷      | 9  |
| 1.6  | 個人加班紀錄     | 11 |
| 1.7  | 加班紀錄查詢     | 12 |
| 1.8  | 加班紀錄統計     | 13 |
| 1.9  | 個人加班餘數合併查詢 | 14 |
| 1.10 | 加班餘數合併查詢   | 15 |
| 1.11 | 加班時數合併管理   | 16 |

## 1.1 人員類別設定(廠商專用)

功能路徑:差勤系統 / 人事基本設定 / 人員類別設定。

1. 加班最小單位分為1小時、半小時及1分鐘。

|              | 新增人員類別                |
|--------------|-----------------------|
| 類別代號         | (類別代碼長度為2位數)          |
| 類別名稱         |                       |
| 所屬類別         | ◉人事管理者 ○行政管理者         |
| 是否可保留休假天數    | ◎否○是                  |
| 使用未休假加班費種類   | ◎無 ○未休假加班費 ○勞基法未休假加班費 |
| 未休假加班費應休天數   | 日 時                   |
| 未休假加班費申請天數上限 | 日 時(00日00時,表不限)       |
| 加班單最小單位      | 1小時 🖌                 |
| 加班餘數是否需累計    | <u>1小時</u><br>半小時     |
|              | 1分鐘 <b>確定 取消</b>      |

| 人員类      | 頁別設定 <mark>關鍵</mark> | 載字: 📃             |                |                |                  |             |              |     |                       | 新增人員類別 |    |  |
|----------|----------------------|-------------------|----------------|----------------|------------------|-------------|--------------|-----|-----------------------|--------|----|--|
| 類別代<br>號 | 人員類別                 | 是否可保<br>留休假天<br>數 | 使用未休假加班費<br>種類 | 未休假加班費<br>應休天數 | 未休假加班費<br>申請夭數上限 | 加班單最小單<br>位 | 加班餘數是否<br>累計 | 修建者 | 修建時間                  | 修改     | 刪除 |  |
| 01       | 公務人員                 | 否                 | 無              | 10 日00 時       | 00 日 00 時        | 1分鐘         | 是            | 管理員 | 105-08-12<br>10:43:56 | Ø      |    |  |
| 03       | 技工工友                 | 否                 | 無              | 10 日00 時       | 00 日 00 時        | 1分鐘         | 否            | 管理員 | 105-08-12<br>10:43:56 | Ø      |    |  |
| 04       | 臨時人員                 | 否                 | 無              | 10 日00 時       | 00 日 00 時        | 1分鐘         | 否            | 管理員 | 105-08-12<br>10:43:56 | 4      | Ē  |  |

此部分為廠商設定功能新增

#### 1.2 加班申請單

功能路徑:差勤系統 / 差假申請單 / 加班申請單。

1. 依照畫面上各項目進行資料填寫,資料填寫完畢後按下「送出申請」,進行流程關 卡簽核作業。

※如為公務人員:最小單位以時計算。例如:申請17:30-19:00則計算1時。

※如為勞基法人員:最小單位以分計算。例如:申請17:30-17:50則計算20分。 此為公務人員填寫畫面。

|                 |                                                                            | ţ         | 加班申請單        |                                         |  |  |  |  |  |  |  |
|-----------------|----------------------------------------------------------------------------|-----------|--------------|-----------------------------------------|--|--|--|--|--|--|--|
| 申請人             | 管理員修改申請人                                                                   |           | 申請人單位        | 条統部門                                    |  |  |  |  |  |  |  |
| 職稱              | 不定期                                                                        | 佰;        | 七音尚王加        | <b>班旦不雷</b>                             |  |  |  |  |  |  |  |
| 加班種類            | 一般加班 🗸 一般加班                                                                | )只 /<br>1 | 工心由八加。       | 此人口而双利心                                 |  |  |  |  |  |  |  |
|                 | test                                                                       | 1.        | 进择斋众到        | 退· 系統依據刷下时间核發时                          |  |  |  |  |  |  |  |
| 加班事由            |                                                                            | •         | 數。           |                                         |  |  |  |  |  |  |  |
| to the solution |                                                                            | 2.        | ·到退:由人事核發時數。 |                                         |  |  |  |  |  |  |  |
| 加班簽判状况          | ●需灸到退○紙本僉到退                                                                |           |              |                                         |  |  |  |  |  |  |  |
| hatitsii        | ○早上加班○中午加班●晚上加班○假日                                                         | 加班        | 目不受明念hot     | ○ 是(業務性質特殊,須於下斑後持續辦理才能元成或有意<br> 迫性) ◉ 否 |  |  |  |  |  |  |  |
| nuxroi          | 不扣中午 🗸                                                                     |           | 走古声叫门加班      | 非即行加班需下班後休息30分鐘後才能加班。如要下班後立。            |  |  |  |  |  |  |  |
|                 | ● 單日(單次)加研(可跨夜)(日期格式 YY-m                                                  | Y-mm-dd)  |              |                                         |  |  |  |  |  |  |  |
|                 | 109-04-24 16 ~時 30 ~分 至 109-04-24 17 ~時 30 ~分                              |           |              |                                         |  |  |  |  |  |  |  |
|                 |                                                                            | -mm-dd)   | )            |                                         |  |  |  |  |  |  |  |
|                 | 109-04-30                                                                  | ,         |              |                                         |  |  |  |  |  |  |  |
| 加班起訖時間          | 16 ~時  00 ~分~  16 ~時  00 ~分<br>毎週的: □ → □ <sup>-</sup> □ = □ □ □ □ → □ 六 □ | Ħ         |              |                                         |  |  |  |  |  |  |  |
|                 |                                                                            | н         |              |                                         |  |  |  |  |  |  |  |
| l               | 計算天數 共計 1時                                                                 |           |              |                                         |  |  |  |  |  |  |  |
|                 | ○單日(單次)加班(可跨夜),自行填寫時數。                                                     | (日期林      | 答式 YY-mm-dd) |                                         |  |  |  |  |  |  |  |
|                 | 109-04-30 16 ~時 00 ~分至 109-04-30                                           | 16        | ✓時 00 ✓分,共計  | +0                                      |  |  |  |  |  |  |  |
| 附件說明            | 無                                                                          |           | 上傳檔案         |                                         |  |  |  |  |  |  |  |
| 假單編號            | 填表人單位                                                                      |           | 填表人          | 、                                       |  |  |  |  |  |  |  |
| def1090000278   | 系統部門                                                                       |           | 管理員          | 109-04-30                               |  |  |  |  |  |  |  |
|                 |                                                                            | 送!        | 出申請 取消       |                                         |  |  |  |  |  |  |  |

## 此為勞基法人員填寫畫面。

|               |                                                                                                    |                                                                                                    | 加班申請單                                 |                                                           |                                |
|---------------|----------------------------------------------------------------------------------------------------|----------------------------------------------------------------------------------------------------|---------------------------------------|-----------------------------------------------------------|--------------------------------|
| 申請人           | 黃美純                                                                                                    | 修改申請人                                                                                                    | 申請人單位                                 | 1 系統部門                                                    |                                |
| 職稱            | 不定期                                                                                                    |                                                                                                    | 考勤代號                                  | 578427                                                    |                                |
| 加班種類          | 一般加班 🔹 一般加班                                                                                                    |                                                                                                    |                                       |                                                           |                                |
| 加班事由          | test<br>個人詞庫 公用詞庫                                                                                                    |                                                                                                    |                                       |                                                           |                                |
| 加班簽到狀況        | ● 需簽到退 ● 紙本簽到退                                                                                                    |                                                                                                    | 加班使用狀況                                | 【 不預設 ▼                                                   |                                |
| 加班別           | <ul> <li>● 早上加班 ● 中午加班 ●</li> <li>「不扣中午 ▼</li> </ul>                                                                                                    | ▶晚上加班 🔵 假日加班                                                                                                    | 是否需即行加班                               | ● 是(業務性質特殊,須於下班後持<br>否<br>非即行加班需下班後休息30分鐘後才<br>班,請選擇即行加班。 | 續辦理才能完成或有急迫性)。<br>能加班。如要下班後立即加 |
| 加班起訖時間        | <ul> <li>● 單日(單次)加班(可跨夜</li> <li>109-05-07 17 ▼時30</li> <li>● 多日同時段加班(不可跨</li> <li>109-04-30 20 ~ 109-04-30</li> <li>17 ▼時00 ▼ 分~ 17 ▼時</li> <li>毎週的: □ - □ 二 □ 三</li> <li>計算天戦 共計 20分</li> <li>■ 單日(單次)加班(可跨夜</li> <li>109-04-30 17 ▼時00</li> </ul> | <ul> <li>(日期格式 YY-mm-dd)</li> <li>分至 109-05-07 ■ 17 ▼</li> <li>液) (日期格式 YY-mm-dd)</li> <li>煎0 ▼分</li> <li>□ 五 六 日</li> <li>), 自行填寫時數。(日期格式</li> <li>○ 分至 109-04-30 ■ 17 ▼</li> </ul> | 時 50 ▼分<br>、YY-mm-dd)<br>時 00 ▼分,共計0  | \ <b>\/#≑</b> ∘                                           |                                |
| 天災加班          | ■ 是(天災專用)                                                                                                    |                                                                                                    |                                       |                                                           |                                |
| 附件說明          | 無 •                                                                                                    |                                                                                                    | 上傳檔案                                  |                                                           |                                |
| 假單編號          | 填表                                                                                                    | 人單位                                                                                                    | 填表                                    | λ                                                         | 填表時間                           |
| def1090000277 | 系統                                                                                                    | · · · · · · · · · · · · · · · · · · ·                                                                                                    | ····································· | (4)                                                       | 109-04-30                      |
|               |                                                                                                    |                                                                                                    | 送出申請取消                                |                                                           |                                |

## 2. 此為公務人員送出申請後畫面。

| 送審文件匣         |       |               |              |      |                                                           |    |      |    |
|---------------|-------|---------------|--------------|------|-----------------------------------------------------------|----|------|----|
| 段單: 請選擇       | 簽核時   | 間起: 109-04-24 | 迄:109-04     | -24  | 查詢                                                        |    |      |    |
| 文件編號          | 申請人部門 | 申請人姓名         | 假別           | 申請爭由 | 申請時間                                                      | 地點 | 簧核狀況 | 檢視 |
| def1090000248 | 系統部門  | 不定期<br>管理員    | 一般加班<br>需簽到退 | test | 起109-04-24(五) 16:30<br>芝109-04-24(五) 17:30<br>共計 1時 (工作白) |    |      | ۵  |

## 此為勞基法人員送出申請後畫面。

| 达番又仵匣         |          |                 |               |      |                                                           |    |      |    |
|---------------|----------|-----------------|---------------|------|-----------------------------------------------------------|----|------|----|
| 段單: 請選擇       | ▼ 簽核時間 趙 | 🗄:109-03-01 🛄 🎚 | 室:109-04-30 🛄 | 查詢   |                                                           |    |      |    |
| 文件編號          | 申請人部門    | 申請人姓名           | 假別            | 申請事由 | 申請時間                                                      | 地點 | 簽核狀況 | 檢視 |
| def1090000272 | 系統部門     | 不定期<br>黃美純      | 一般加班<br>紙本簽到退 | test | 起109-05-07(四) 17:30<br>趁109-05-07(四) 17:50<br>共計 20分(工作日) |    |      |    |

#### 1.3 加班資料補登

功能路徑:差勤系統/資料補登/加班資料補登。

依照畫面上各項目進行資料填寫,資料填寫完畢後按下「確定」。
 ※如為公務人員:最小單位以時計算。例如:申請17:30-19:00則計算1時。
 ※如為勞基法人員:最小單位以分計算。例如:申請17:30-17:50則計算20分。
 此為勞基法人員補登畫面。

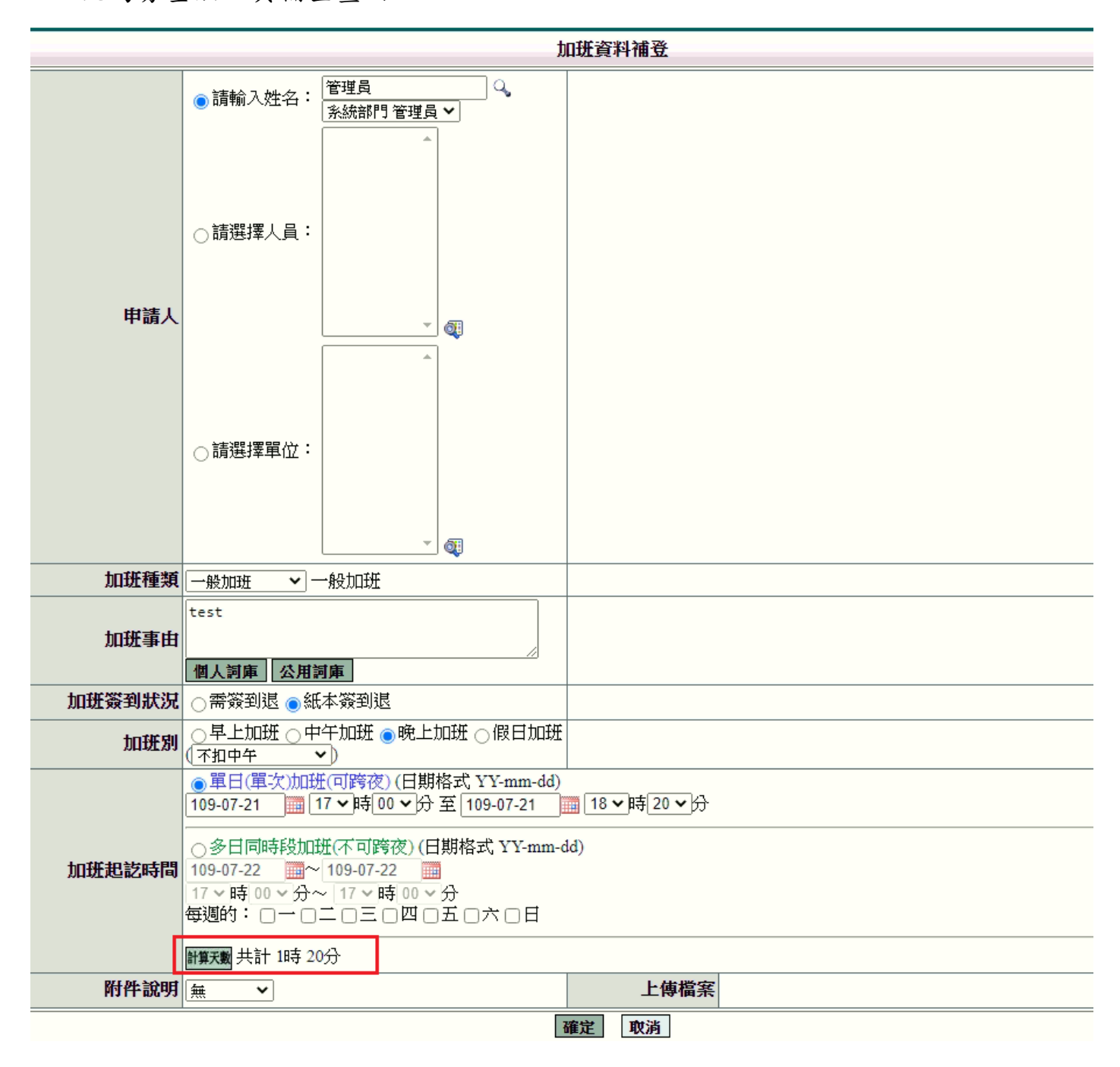

#### 1.4 申請加班費

功能路徑:差勤系統 / 各項費用申請 / 申請加班費 當加班單流程簽核完畢及加班結束後,可申請加班費用,透過此功能進行加班費的申 請,操作說明如下:

1. 勾選項目→輸入申請加班費時數→按下「進行申請」

此為公務人員申請費用畫面,最小單位以時申請。

| ľ |    |      |                  |      |        |                            |                |          |         |              |             |                |                |             |                 |      |
|---|----|------|------------------|------|--------|----------------------------|----------------|----------|---------|--------------|-------------|----------------|----------------|-------------|-----------------|------|
|   | ١D | 班費申請 | <del>الل</del> ا | 班費修改 | な 査詢 ほ | 副間:起 109-04-               | 09             | 迄 10     | 9-04-30 | 🛄 申請狀        | 態:待慮现       | 里 ✔ 查詢         |                |             | ž               | 醫擇全部 |
| Ì | 勾選 | 單位   | 職稱               | 姓名   | 加班種類   | 加班指派時間                     | )<br>毎間        | 核發<br>時數 | 時薪      | 公務人員<br>申請時數 | 勞基法<br>1倍時數 | 勞基法<br>11/3倍時數 | 勞基法<br>12/3倍時數 | 勞基法<br>2倍時數 | 勞基法<br>2 2/3倍時數 | 使用狀況 |
|   |    | 系統部門 | 助理員              | 管理員  | 一般加班   | 109-04-09<br>16:30 ~ 17:50 | 16:30<br>17:50 | 1        | 167.00  | 1            | 0           | 0              | 0              | 0           | 0               |      |
|   |    | 系統部門 | 助理員              | 管理員  | 一般加班   | 109-04-10<br>16:30 ~ 17:50 | 16:30<br>17:50 | 1        | 167.00  | 1            | 0           | 0              | 0              | 0           | 0               |      |
|   |    | 系統部門 | 助理員              | 管理員  | 一般加班   | 109-04-13<br>16:30 ~ 17:50 | 16:30<br>17:50 | 1        | 167.00  | 1            | 0           | 0              | 0              | 0           | 0               |      |
|   |    |      |                  |      |        |                            |                |          | 進行申請    | 青            |             |                |                |             |                 |      |

此為勞基法人員申請費用畫面,最小單位以分鐘申請,可合併計算成小時申請。

| bD: | 班費申請 | 加班費修改      | 查詢區間:調 | € 109-08-01                | ■迄 10          | )9-08-2  | .4 🛄 Ħ  | 申請狀態:[       | 待處理 🖌       | 查詢              |                 |             |                 | 選擇全部   |
|-----|------|------------|--------|----------------------------|----------------|----------|---------|--------------|-------------|-----------------|-----------------|-------------|-----------------|--------|
| 勾選  | 單位   | 姓名/職稱      | 加班種類   | 加班指派時間                     | 査到<br>時間       | 核發<br>時數 | 時薪      | 公務人員<br>申請時數 | 勞基法<br>1倍時數 | 勞基法<br>1 1/3倍時數 | 勞基法<br>1 2/3倍時數 | 勞基法<br>2倍時數 | 勞基法<br>2 2/3倍時數 | 使用狀況   |
|     | 系統部門 | 管理員<br>副處長 | 職員加班   | 109-08-04<br>17:30 ~ 19:20 | 17:30<br>19:20 | 1.83     | 221.00  | 0.83         | 0           | 0               | 0               | 0           | 0               | 加班費 1時 |
|     | 系統部門 | 管理員<br>副處長 | 職員加班   | 109-08-05<br>17:30 ~ 18:20 | 17:30<br>18:20 | 0.83     | 221.00  | 0.83         | 0           | 0               | 0               | 0           | 0               |        |
|     | 系統部門 | 管理員<br>副處長 | 職員加班   | 109-08-20<br>17:30 ~ 18:10 | 17:30<br>18:10 | 0.67     | 221.00  | 0.5          | 0           | 0               | 0               | 0           | 0               | 補休 10分 |
|     |      |            |        |                            |                |          | 28-2-24 |              |             |                 |                 |             |                 |        |

#### 進行申請

## 2. 確認申請金額無誤按下「確定」」

| 加班費       | 申請             |              |      |        |          |        |           |        |                  |             |             |        |
|-----------|----------------|--------------|------|--------|----------|--------|-----------|--------|------------------|-------------|-------------|--------|
|           |                |              |      |        |          | 假單資    | 料         |        |                  |             |             |        |
| E         | 申請人 管理員        |              |      |        |          |        | 職稱        | 副處長    |                  |             |             |        |
|           | <b>等級</b> 警佐38 | t<br>1       |      |        |          |        | 薪資        | 薪俸(31- | 430)+專業加給(21710) | +職務加給(0)=53 | 140         |        |
| 預算        | 算科目 (空白)       | ~            |      |        |          |        | 用途說明      |        |                  |             |             |        |
|           |                |              |      |        |          | 加班明維   | - 表       |        |                  |             |             |        |
| 加班日期      | 指派時間           | 實到時間         | 核發時數 | 時薪     | 公務人員申請時數 | 勞基法1倍時 | 數 勞基法11/3 | 倍時數    | 勞基法12/3倍時數       | 勞基法2倍時數     | 勞基法2 2/3倍時數 | 小計     |
| 109-08-04 | 17:30~ 19:20   | 17:30~ 19:20 | 1.83 | 221.00 | 0.83     | 0      | 0         |        | 0                | 0           | 0           | 183.43 |
| 109-08-05 | 17:30~ 18:20   | 17:30~ 18:20 | 0.83 | 221.00 | 0.83     | 0      | 0         |        | 0                | 0           | 0           | 183.43 |
|           |                |              |      | 小計     | 1.66     | 0      | 0         |        | 0                | 0           | 0           | 367    |
|           |                |              |      |        |          | 確定     | が消        |        |                  |             |             |        |

## 3. 資料確認畫面。

 加班費申請
 低單資料

 低單資料

 申請人
 管理员
 職職
 副處長

 等級
 管佐3階
 「新寶 新俸(31430) + 專業加給(21710) + 職務加給(0) = 53140

 預算科目
 月途説明
 月途説明

|           | 需列印的單據共有以下幾張:(點選您所需列印的單據即可即時產出報表) |                    |      |        |          |         |            |            |         |             |        |  |  |  |  |
|-----------|-----------------------------------|--------------------|------|--------|----------|---------|------------|------------|---------|-------------|--------|--|--|--|--|
|           |                                   |                    | é    | Q 加班費  | 最報告表     |         |            |            |         |             |        |  |  |  |  |
|           | 回申請頁                              |                    |      |        |          |         |            |            |         |             |        |  |  |  |  |
|           |                                   |                    |      |        |          |         |            |            |         |             |        |  |  |  |  |
| 加班日期      | 指派時間                              | 實到時間               | 核發時數 | 時薪     | 公務人員申請時數 | 勞基法1倍時數 | 勞基法11/3倍時數 | 勞基法12/3倍時數 | 勞基法2倍時數 | 勞基法2 2/3倍時數 | 小計     |  |  |  |  |
| 109-08-04 | $17:30 \sim 19:20$                | $17:30 \sim 19:20$ | 1.83 | 221.00 | 0.83     | 0       | 0          | 0          | 0       | 0           | 183.43 |  |  |  |  |
| 109-08-05 | $17:30 \sim 18:20$                | $17:30 \sim 18:20$ | 0    | 0      | 0        | 183.43  |            |            |         |             |        |  |  |  |  |
|           |                                   |                    | 0    | 0      | 0        | 367     |            |            |         |             |        |  |  |  |  |

確定後請列印加班費報告表出來即可。

#### 1.5 加班費核銷

功能路徑:差勤系統 / 各項費用核銷 / 加班費用核銷

當同仁申請加班費資料後,核銷人(會計人員)使用此功能進行線上核銷作業,操作說明如下:

 可下拉選擇搜尋條件為加班日期、申請日期或核銷日期,核銷狀態可選擇未核銷 或已核銷,輸入完條件後按下「確定」。

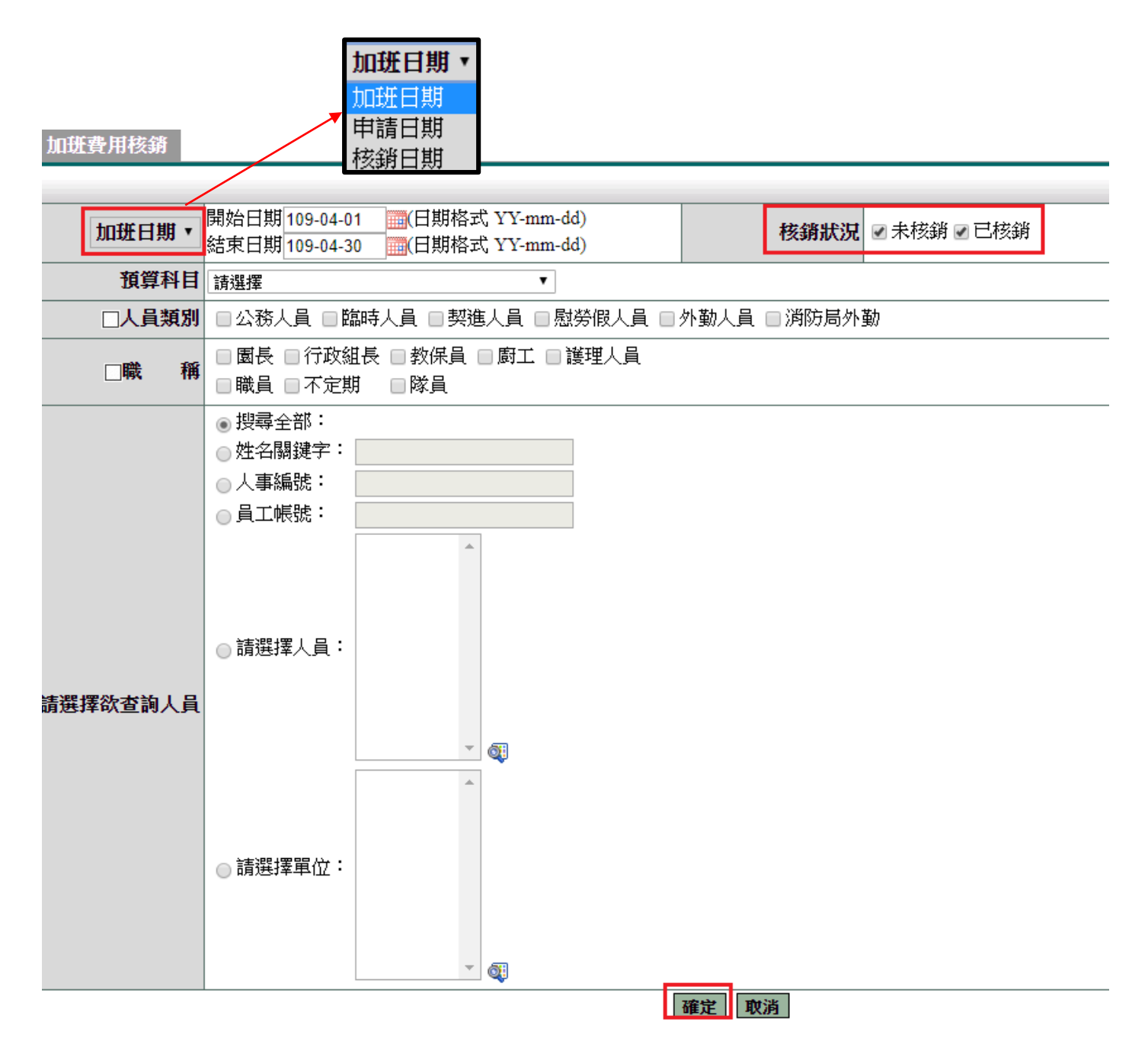

## 2. 勾選欲核銷資料,也可「選擇全部」,確認無誤後再點選「確定核銷」。

| huff | 費用核請 | 查詢條件:     |      |     |     |      |      |                                   | 强挥全  | 15   | 增揮列印或7 | 「載… * | 執行 |
|------|------|-----------|------|-----|-----|------|------|-----------------------------------|------|------|--------|-------|----|
| 勾强   | 系統編號 | 申請日期      | 單位   | 職桶  | 姓名  | 预算科目 | 用建說明 | 起这日期                              | 申請金額 | 審核狀態 | 核銷日期   | 選問    | 檢視 |
|      | 574  | 109-04-29 | 永統部門 | 不定期 | 黃   |      |      | 109-04-28 12:00 ~ 109-04-29 18:00 | 228  | 未核銷  |        |       | 4  |
| 0    | 573  | 109-04-29 | 系統部門 | 不定期 | 管理員 |      |      | 109-04-14 16:30 ~ 109-04-28 17:30 | 334  | 未核銷  |        |       | 4  |
|      | 575  | 109-04-30 | 系統部門 | 助理員 | 管理員 |      |      | 109-04-13 16:30 ~ 109-04-13 17:50 | 167  | 未核銷  |        |       | 1  |
| -    | 合計   | 3筆        |      |     |     |      |      |                                   | 729  |      |        |       |    |
|      |      |           |      |     |     |      | 確定者  | MA EL-M                           |      |      |        |       |    |

## 3. 可選擇列印或下載。

| 加班 | 費用模銷 | 查詢條件:     |      |     |     |      |      |                                   | 强揮全部    | 请提摆列印点下载*                       | 教行 |
|----|------|-----------|------|-----|-----|------|------|-----------------------------------|---------|---------------------------------|----|
| 勾强 | 系統編號 | 申請日期      | 單位   | 職稿  | 姓名  | 预算科目 | 用建说明 | 北迄日朔                              | 申請金額 審核 | 一請這僅列印或下載一<br>國出Excel           | 検視 |
|    | 574  | 109-04-29 | 系统部門 | 不定期 | 黃   |      |      | 109-04-28 12:00 ~ 109-04-29 18:00 | 228 未得  | 臺銀團出檔                           | Ø  |
|    | 573  | 109-04-29 | 系統部門 | 不定期 | 管理員 |      |      | 109-04-14 16:30 ~ 109-04-28 17:30 | 334 未続  | · 郵間射資轉帳檔<br>本增銀行自動轉編法質         | Ø  |
|    | 575  | 109-04-30 | 永統部門 | 助理員 | 管理員 |      |      | 109-04-13 16:30 ~ 109-04-13 17:50 | 167 未   | 多印领清册(非务基法)                     |    |
|    | 合計   | 3筆        |      |     |     |      |      |                                   | 729     | 印領清冊(勞基法) 中醫部改自動醫師法署            |    |
|    |      |           |      |     |     |      | 確定者  | NG EL-G                           |         | Sector State Contraction of the | •  |

## 4. 此為檢視畫面,可單筆點「核銷」。

加班費用核銷

| 加班费辅支網目 |               |       |          |  |  |  |  |  |  |  |  |
|---------|---------------|-------|----------|--|--|--|--|--|--|--|--|
| 編號      | 574           | 申請日期  | 09-04-29 |  |  |  |  |  |  |  |  |
| 申請人     | <del>ٽ</del>  | 軍位    | N:統部門]   |  |  |  |  |  |  |  |  |
| 職稱      | 不定期           | 官職等   | 三联 99    |  |  |  |  |  |  |  |  |
| 預算科目    |               | 用途說明  |          |  |  |  |  |  |  |  |  |
| 22.00   | At in concess | 11000 |          |  |  |  |  |  |  |  |  |

薪資 解俸(39000) = 專業加給(2000) = 職務加給(0) = 41000

|               | 核 銷 回上一頁                             |                                      |           |        |               |              |                 |                 |              |                  |       |  |  |  |
|---------------|--------------------------------------|--------------------------------------|-----------|--------|---------------|--------------|-----------------|-----------------|--------------|------------------|-------|--|--|--|
| 加班日期          | 指派時間                                 | 實利時間                                 | 核發分<br>鐘數 | 時期     | 公務人員申請<br>分鐘數 | 勞基法1倍分<br>鐘數 | 勞基法11/3倍<br>分錯數 | 勞基法12/3倍分<br>鐘數 | 勞基法2倍分<br>銷數 | 勞基法2.2/3倍分<br>鐘數 | 小計    |  |  |  |
| 109-04-<br>28 | 109-04-28 12:00~ 109-04-<br>28 12:50 | 109-04-28 12:00~ 109-04-<br>28 12:50 | 50        | 170.84 | 0             | 50           | 0               | 0               | 0            | 0                | 142.4 |  |  |  |
| 109-04-<br>29 | 109-04-29 17:30~ 109-04-<br>29 18:00 | 109-04-29 17:30~ 109-04-<br>29 18:00 | 30        | 170.84 | 0             | 30           | 0               | 0               | 0            | 0                | 85.4  |  |  |  |
|               |                                      |                                      |           | 小計     | 0             | 160          | 0               | 0               | 0            | 0                | 228   |  |  |  |

#### 1.6 個人加班紀錄

功能路徑:差勤系統/基本勤惰查詢/個人加班記錄。

1. 輸入查詢條件後,按下「確定」

#### 差勤系統/基本勤惰查詢/個人加班紀錄 個人加班紀錄

| 查詢區間 | 開始日期 108-<br>結束日期 108-                                                  | 09-01 (E<br>09-17 (E  | 日期格式 YY-mr<br>日期格式 YY-mr             | n-dd)<br>n-dd) 资格             | <b>亥狀況</b> ☑ 送審                    | 中 ☑ 已簽核 ₪                          | ☑ 退回 ☑ 銷假中 (              | □取消                                  |
|------|-------------------------------------------------------------------------|-----------------------|--------------------------------------|-------------------------------|------------------------------------|------------------------------------|---------------------------|--------------------------------------|
|      | □一般加班                                                                   | □ 專案加<br>班            | ■ 工務課-辦<br>理公寓大廈報<br>備業務             | ■人文課-桃園<br>市原住民族聯合<br>豐年祭活動   | ■ 民政課-辦<br>理108年桃園<br>市運動會工作<br>人員 | ■ 民政課-<br>辦理區運動<br>會相關作業           | ■人文課-桃園<br>區2019慶讚中元      | ■ 民政課-利奇<br>馬颱風災害應變<br>中心            |
|      | <ul> <li>●人文</li> <li>課-2019桃園</li> <li>區「幸福桃</li> <li>園七夕音樂</li> </ul> | ■ 民政課-<br>村里節電大<br>車拚 | ■ 民政課-大<br>有里里長補選<br>選務工作人員<br>(8月份) | ■人文課-108年<br>桃園區原住民族<br>豐年祭活動 | ■公燈課-大<br>檜溪公園整修<br>及排水改善說<br>町會   | ■ 民政課-<br>大有里里長<br>補選選務工<br>作人員(7月 | ■ 民政課-丹娜<br>絲颱風災害應變<br>中心 | □ 公燈課-藝文<br>一、二街緑園道<br>野鴿因民眾餵食<br>稽古 |

| 個人加班紀錄 | 人加班紀錄 條件查詢:108-09-01~108-09-17 |        |      |                                     |       |       |     |      |       |           |      |    | 請選擇列印或下載 ▼ |    |  |
|--------|--------------------------------|--------|------|-------------------------------------|-------|-------|-----|------|-------|-----------|------|----|------------|----|--|
|        |                                |        |      |                                     | 簽到    | 退時間   | 核發  | 事    |       |           |      |    |            |    |  |
| 單位     | 職稱                             | 姓名     | 加班種類 | 指派時間                                | 上班    | 下班    | 時數  | 由    | 使用狀況  | 補休期限      | 審核狀況 | 檢視 | 附件         | 銷假 |  |
| 系統部門   | 書記                             | 蔡小美    | 一般加班 | 108-09-04<br>17:00 ~ 18:00<br>共 1 時 | 17:00 | 18:00 | 1   | test |       | 108-12-31 | 已簽核  | 補登 |            | ۵  |  |
| 目前加班統計 | 十:[申請時                         | 數] 1小時 | [核發時 | 數]1小時 [加]                           | 近費時   | 數]0小  | 畴 [ | 已補   | 休時數]0 | 小時        |      |    |            |    |  |

#### 1.7 加班紀錄查詢

功能路徑:差勤系統/基本勤惰查詢/加班記錄查詢。

#### 1. 輸入查詢條件後,按下「確定」

#### 加班紀錄查詢

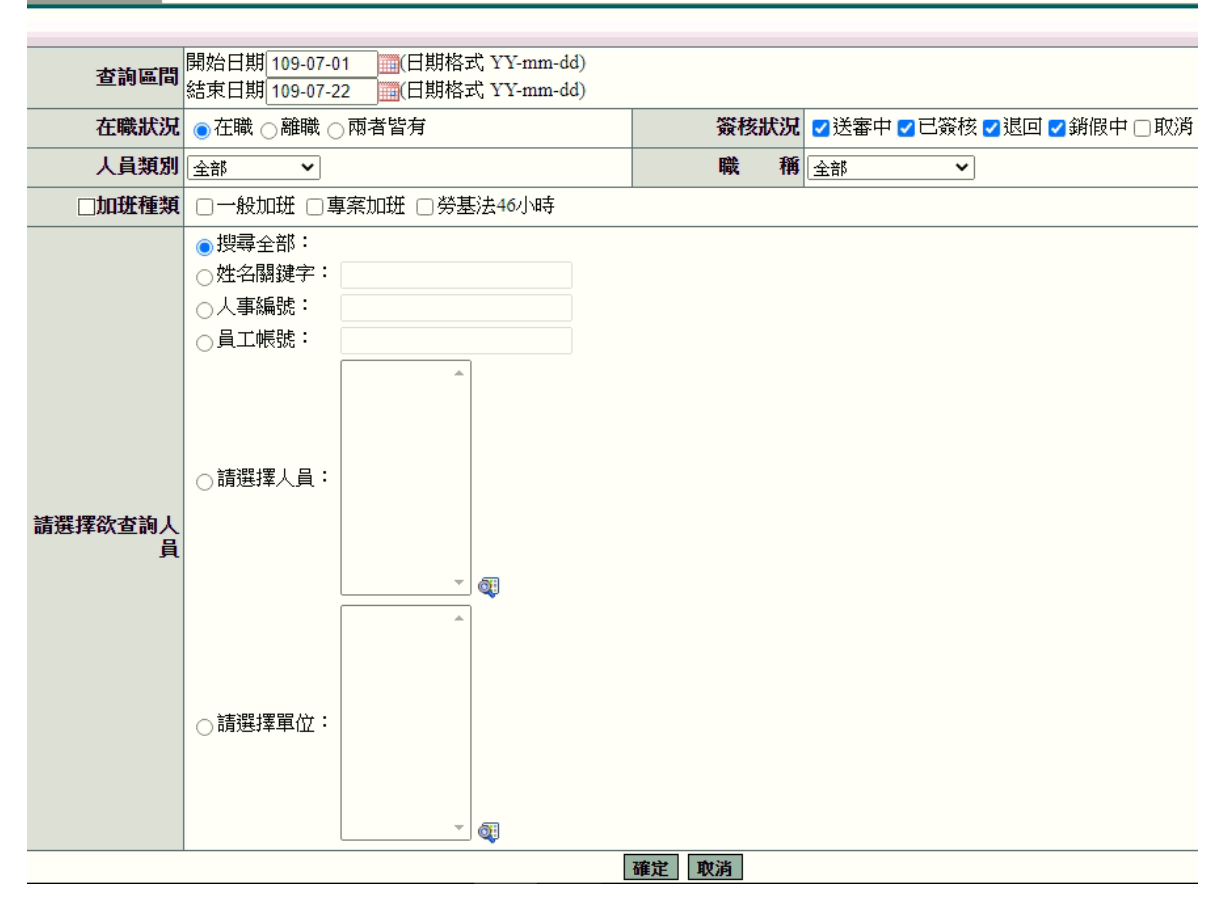

| 加班紀錄查詞 條件查詞: 109-08-01~109-08-24 |     |     |         |                                        |       |       |        |        |        |           |           | 睪列印或下載 | •  | 執行 |
|----------------------------------|-----|-----|---------|----------------------------------------|-------|-------|--------|--------|--------|-----------|-----------|--------|----|----|
|                                  |     |     |         |                                        | 簽到    | 長時間   |        |        |        |           |           |        |    | _  |
| 單位                               | 職稱  | 姓名  | 加班種類    | 指派時間                                   | 上班    | 下班    | 核發時數   | 已補休時數  | 加班費時數  | 事由        | 補休期限      | 審核狀況   | 檢視 | 附件 |
| 系統部門                             | 副處長 | 管理員 | 職員加班    | 109-08-04 17:30 ~<br>19:20<br>共 1時 50分 | 17:30 | 19:20 | 1時 50分 | 0時 0分  | 1時 50分 | test      | 110-08-04 | 已簽核    | 補登 |    |
| 系統部門                             | 副處長 | 管理員 | 職員加班    | 109-08-05 17:30 ~<br>18:20<br>共 50分    | 17:30 | 18:20 | 0時 50分 | 0時 0分  | 0時 50分 | test      | 110-08-05 | 已簽核    | 補登 |    |
| 系統部門                             | 副處長 | 管理員 | 職員加班    | 109-08-19 17:30 ~<br>19:20<br>共 1時 50分 | 17:30 | 19:20 | 1時 50分 | 0時 50分 | 1時 0分  | test      | 110-08-19 | 已簽核    | 補登 |    |
| 系統部門                             | 副處長 | 管理員 | 職員加班    | 109-08-20 17:30 ~<br>18:10<br>共 40分    | 17:30 | 18:10 | 0時 40分 | 0時 10分 | 0時 0分  | test      | 110-08-20 | 已簽核    | 補登 |    |
|                                  |     |     | 目前加班統計: | 共 5時 10分                               |       |       | 5時 10分 | 1時 0分  | 3時 40分 | 剩餘 0時 30分 |           |        |    |    |
|                                  |     |     |         |                                        | le le | 让一頁   | ]      |        |        |           |           |        |    |    |

#### 1.8 加班紀錄統計

功能路徑:差勤系統/基本勤惰查詢/加班記錄統計。

1. 輸入查詢條件後,按下「確定」

加班記錄統計 開始日期 109-07-01 (日期格式 YY-mm-dd) 統計區間 結束日期 109-07-22 (日期格式 YY-mm-dd) 在職狀況 ● 在職 ○ 離職 ○ 兩者皆有 統計模式 • 個人統計 • 部門統計 人員類別 全部 ~ 職稱 全部 ~ □加班種類 □一般加班 □專案加班 □勞基法46小時 ⊙搜尋全部: ○姓名關鍵字: ○人事編號: ○員工帳號: ◯請選擇人員: 請選擇欲查詢人 員 Ŧ đ. ○請選擇單位: - 確定取消

| 加班記錄統計     |         | □請選擇列印或下載 ✔ 🔹 |      |     |     | 執行            |    |                  |       |    |     |                  |
|------------|---------|---------------|------|-----|-----|---------------|----|------------------|-------|----|-----|------------------|
| 留从         | 融級      | 世々            | 職等   | 日心  | 系統  | 核發            | 加班 | 費                | 加班費金額 |    | 已補休 |                  |
| <b>本</b> 位 | 993,179 | 21-11         |      | M R | 分鐘  | 小計            | 分鐘 | 小計               | 金額    | 小計 | 分鐘  | 小計               |
|            |         |               |      | 01  | 0   |               | 0  |                  | 0     |    | 0   |                  |
|            |         |               |      | 02  | 0   | )             | 0  |                  | 0     |    | 0   |                  |
|            |         |               |      | 03  | 0   | cn≠ 10        | 0  |                  | 0     |    | 0   |                  |
| 系統部門       | 單位主管    | 管理員           | 警佐3階 | 04  | 0   | 34 년 19       | 0  | <mark>0</mark> 時 | 0     | 0  | 0   | <mark>0</mark> 時 |
|            |         |               |      | 05  | 0   | ~             | 0  |                  | 0     |    | 0   |                  |
|            |         |               |      | 06  | 0   |               | 0  | 0                | 0     |    | 0   |                  |
|            |         |               |      | 07  | 319 |               | 0  |                  | 0     |    | 0   |                  |
|            |         |               |      | 總計  | 5   | 時 <b>19</b> 分 |    | 0時               |       | 0元 |     | <b>0</b> 時       |
|            |         |               | 回    | L一頁 |     |               |    |                  |       |    |     |                  |

### 1.9 個人加班餘數合併查詢

功能路徑:差勤系統/基本勤惰查詢/個人加班餘數合併查詢。

## 1. 輸入查詢條件後,按下「確定」。

個人加班餘數合併查詢

| 查詢區間   | 110 ~ 年 12 ~ 月       |
|--------|----------------------|
| 加班簽到狀況 | ✔ 需簽到退 ✔ 紙本簽到退       |
| 加班種類   | □一般加班 □ 勞基法加班 □ 專案加班 |
|        | I                    |

#### 確定取消

### 2. 顯示查詢結果

| 個人加班餘數合併查詢 查詢區間:110年 12月<br> |                  |                                            |                |           |                |                                                  |      |             |       |            |
|------------------------------|------------------|--------------------------------------------|----------------|-----------|----------------|--------------------------------------------------|------|-------------|-------|------------|
| 單位                           | 姓名/職稱            | 加班指派時間                                     | 簽到退<br>時 間     | 加班種類      | 核發時數           | 合併註記                                             | 可用時數 | 加班餘數        | 已補休時數 | 加班費時數      |
| 系統部門                         | <b>管理員</b><br>主任 | 需簽到退<br>110-12-16 17:00<br>110-12-16 18:00 | 17:12<br>18:00 | 一般加班      | 0時 48分         |                                                  | 0時   | 0分          | 0時    | <b>0</b> 時 |
| 系統部門                         | <b>管理員</b><br>主任 | 需簽到退<br>110-12-17 17:00<br>110-12-17 18:00 | 17:03<br>18:00 | 一般加班      | <b>0時 57</b> 分 | 12/16(17:00~18:00) 48分<br>12/17(17:00~18:00) 12分 | 1時   | 45分         | 0時    | <b>0</b> 時 |
|                              |                  |                                            | 管理員            | i 一般加班 合計 | 1時45分          |                                                  | 1時   | <b>45</b> 分 | 0時    | 0時         |
| 系統部門                         | 管理員<br>主任        | 需簽到退<br>110-12-18 08:00<br>110-12-18 20:00 | 08:00<br>19:56 | 專案加班      | 10時 16分        |                                                  | 10時  | 16分         | 0時    | 0時         |
|                              |                  |                                            | 管理員            | 專案加班 合計   | 10時16分         |                                                  | 10時  | <b>16</b> 分 | 0時    | 0時         |

回上一頁

#### 1.10 加班餘數合併查詢

功能路徑:差勤管理 / 基本勤惰查詢 / 加班餘數合併查詢。

#### 1. 輸入查詢條件後,按下「確定」。

#### 加班餘數合併查詢 **查詢區間** 110 ♥ 年 12 ♥ 月 加班簽到狀況 🔽 需簽到退 🔽 紙本簽到退 在職狀況 ● 在職 ○ 離職 ○ 兩者皆有 職 稱 全部 ~ 人員類別 全部 ♥ 加班種類□ □ 一般加班 □ 勞基法加班 □ 專案加班 ● 搜尋全部: ○姓名關鍵字: ○人事編號: ○員工帳號: ○請選擇人員: 請選擇欲查詢人員 ٩ Ŧ ○請選擇單位: Q 確定取消

| 加班餘數合併查論 查詢區間:110年 12月 |                  |                                            |                |           |                |                                                  |      |      |       |       |  |  |
|------------------------|------------------|--------------------------------------------|----------------|-----------|----------------|--------------------------------------------------|------|------|-------|-------|--|--|
| 單位                     | 姓名/職稱            | 加班指派時間                                     | 簽到退時<br>時 間    | 加班種類      | 核發時數           | 合併註記                                             | 可用時數 | 加班餘數 | 已補休時數 | 加班費時數 |  |  |
| 系統部門                   | <b>管理員</b><br>主任 | 需簽到退<br>110-12-16 17:00<br>110-12-16 18:00 | 17:12<br>18:00 | 一般加班      | <b>0時 48</b> 分 |                                                  | 0時   | 0分   | 0時    | 0時    |  |  |
| 系統部門                   | <b>管理員</b><br>主任 | 需簽到退<br>110-12-17 17:00<br>110-12-17 18:00 | 17:03<br>18:00 | 一般加班      | 0時 57分         | 12/16(17:00~18:00) 48分<br>12/17(17:00~18:00) 12分 | 1時   | 45分  | 0時    | 0時    |  |  |
|                        |                  |                                            | 管理員            | i 一般加班 合計 | 1時45分          |                                                  | 1時   | 45分  | 0時    | 0時    |  |  |
| 系統部門                   | <b>管理員</b><br>主任 | 需簽到退<br>110-12-18 08:00<br>110-12-18 20:00 | 08:00<br>19:56 | 專案加班      | 10時 16分        |                                                  | 10時  | 16分  | 0時    | 0時    |  |  |
|                        |                  |                                            | 管理員            | 真專案加班 合計  | 10時16分         |                                                  | 10時  | 16分  | 0時    | 0時    |  |  |
|                        |                  |                                            |                |           | 回上             | 一頁                                               |      |      |       |       |  |  |

#### 1.11 加班時數合併管理

功能路徑:差勤管理 / 系統基本設定 / 加班時數合併管理。

### 1. 輸入查詢條件後,按下「確定」。

加班時數合併管理

| 查詢區間     | 110 ♥年 12 ♥月                                                                                                    |                       |
|----------|----------------------------------------------------------------------------------------------------|-----------------------|
| 在職狀況     | ● 在職 () 離職 () 兩者皆有                                                                                                    | 加班簽到狀況 🗹 需簽到退 🗹 紙本簽到退 |
| 人員類別     | 全部                                                                                                    | 職 稱 全部 🗸              |
| 加班種類□    | □一般加班 □ 勞基法加班 □ 專案加班                                                                                                    |                       |
| 請選擇欲查詢人員 | <ul> <li>● 搜尋全部:</li> <li>● 姓名關鍵字:</li> <li>● 人事編號:</li> <li>● 員工帳號:</li> <li>● 請選擇人員:</li> <li>● 請選擇單位:</li> <li>● 請選擇單位:</li> </ul> |                       |

確定取消

2. 顯示查詢結果,可點「 💼 」解除合併

| 加班時數 | 合併管理 查    | 詢區間:110年 12月                               |                |         |         |                                                  |      |             |       |       |          |
|------|-----------|--------------------------------------------|----------------|---------|---------|--------------------------------------------------|------|-------------|-------|-------|----------|
| 單位   | 姓名/職稱     | 加班指派時間                                     | 簽到退<br>時 間     | 加班種類    | 核發時數    | 合併註記                                             | 可用時數 | 加班餘數        | 已補休時數 | 加班費時數 | 解除<br>合併 |
| 系統部門 | 管理員<br>主任 | 需簽到退<br>110-12-16 17:00<br>110-12-16 18:00 | 17:12<br>18:00 | 一般加班    | 0時 48分  |                                                  | 0時   | 0分          | 0時    | 0時    | _        |
| 系統部門 | 管理員<br>主任 | 需簽到退<br>110-12-17 17:00<br>110-12-17 18:00 | 17:03<br>18:00 | 一般加班    | 0時 57分  | 12/16(17:00~18:00) 48分<br>12/17(17:00~18:00) 12分 | 1時   | 45分         | 0時    | 0時    | î        |
|      |           |                                            | 管理員            | 一般加班 合計 | 1時45分   |                                                  | 1時   | <b>45</b> 分 | 0時    | 0時    |          |
| 系統部門 | 管理員<br>主任 | 需簽到退<br>110-12-18 08:00<br>110-12-18 20:00 | 08:00<br>19:56 | 專案加班    | 10時 16分 |                                                  | 10時  | 16分         | 0時    | 0時    |          |
|      |           |                                            | 管理員            | 專案加班 合計 | 10時16分  |                                                  | 10時  | 16分         | 0時    | 0時    |          |

回上一頁